## Handleiding stemmen op Asser Historische Vereniging bij Rabo Club Support via internetbankieren

- Alleen leden van de Rabo bank kunnen stemmen. Je kunt eenvoudig lid worden!

- Stemmen kan tot 24 september 2024
- Log in op internet bankieren
- Ga, tenzij stemmen op club support al is aangegeven, naar het vak "waar ben je naar op zoek" boven in het beeld
- Klik links of enter>> vul in Rabo ClubSupport 2024
- Ga naar optie "Stem op jouw favoriete club tijdens Rabo Club Support"
- Klik links of enter
- Er verschijnt dan in een oranje vak "Breng je stem uit"
- Klik links of enter
- Er verschijnt een lijst met ruim 500 clubs en verenigingen
- Vul in op vak "filter op clubnaam" >> Asser Historische Vereniging
- Er verschijnt maar 1 resultaat namelijk onze AHV of Asser Historische Vereniging
- Klik links of enter en de stem op de AHV is uitgebracht.
- Er moeten 3 stemmen op 3 verschillende clubs/verenigingen worden uitgebracht om de stem te kunnen bevestigen.
- Zoek 2 andere clubs/verenigingen die u wilt steunen, zo nodig door het filter te vernieuwen en herhaal de stemprocedure.
- Ga naar vak "Volgende " onderaan het beeld
- Klik links of enter
- Er volgt een overzicht op welke 3 clubs/verenigingen u gestemd hebt
- Bevestig of wijzig 1 van de stemmen als er iets fout gegaan is en bevestig daarna.

Er verschijnt een foto met bedankt en op wie u gestemd hebt en de vervolgprocedure (uitslag)

## Handleiding stemmen op Asser Historische Vereniging bij Rabo Club Support via de Rabobank app op je tablet of telefoon

- Alleen leden van de Rabo bank kunnen stemmen. Je kunt eenvoudig lid worden!

- Stemmen kan tot 24 september 2024
- Open de Rabobank-app
- Voer je toegangscode in
- Druk onderin het scherm op het teken "HULP"
- Druk op de vermelding "Rabo ClubSupport"
- Druk op de oranje button "Breng je stem uit"
- Stem op jouw 3 favoriete clubs in de regio Assen en Noord-Drenthe
- Vul in op vak "filter op clubnaam" >> Asser Historische Vereniging
- Druk op de oranje button "Stem bevestigen"
- Maar er moeten 3 stemmen op 3 verschillende clubs/verenigingen worden uitgebracht om de stem te kunnen bevestigen.
- Zoek 2 andere clubs/verenigingen die u wilt steunen, zo nodig door het filter te vernieuwen en herhaal de stemprocedure.
- Druk op de oranje button "Stem bevestigen"
- Er volgt een overzicht op welke 3 clubs/verenigingen u gestemd hebt
- Je krijgt de melding "Bedankt (jouw naam)"